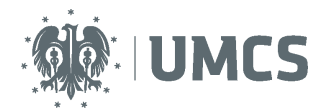

# Sprawdzenie i ocena pracy z wykorzystaniem Archiwum Prac Dyplomowych

## Instrukcja dla recenzentów

Archiwum Prac Dyplomowych (APD) – aplikacja systemu USOS wspomagająca obsługę procesu związanego ze złożeniem i przygotowaniem pracy dyplomowej do obrony.

| Kroki | Etap w<br>APD | Kto       | Czynność                                                                                                    |
|-------|---------------|-----------|----------------------------------------------------------------------------------------------------|
| 1     |               | Dziekanat | Wprowadzenie danych w USOS.                                                                                                    |
| 2     | Etap 1        | Student   | Wprowadzenie danych o pracy: streszczenia, słów kluczowych i<br>informacji o języku pracy.                                                          |
| 3     | Etap 2        | Student   | Wgranie wersji elektronicznej pracy i załączników do pracy.                                                                                         |
| 4     | Etap 3        | Student   | Pobranie z APD i złożenie oświadczenia o samodzielnym napisaniu pracy dyplomowej.                                                                   |
| 5     | Etap 3        | Promotor  | Akceptacja danych i treści pracy lub przekazanie do poprawy- powrót do etapu 1, krok 2.                                                             |
| 6     | Etap 3        | Promotor  | Kontrola antyplagiatowa (wynik pozytywny zatwierdzenie pracy, wynik negatywny powrót do etapu 1, krok 2).                                           |
|       | Etap 4        |           | Kolejność etapu 4 zależy od ustaleń w ramach Wydziału.                                                                                              |
| 7     | Etap 4        | Student   | Pobranie i wydruk z systemu pracy do dziekanatu (ewentualnie dla promotora i recenzenta, jeśli Rada Wydziału podejmie taką decyzję).                |
| 8     | Etap 4        | Promotor  | Wystawienie recenzji.                                                                                                    |
| 9     | Etap 4        | Recenzent | Wystawienie recenzji.                                                                                                    |
| 10    | Etap 5        |           | Koniec pracy w systemie – praca gotowa do obrony.                                                                                                   |
| 11    |               | Dziekanat | Sprawdzenie dokumentów, numerów kontrolnych pracy oraz poprawności danych. Uzupełnienie danych koniecznych do przeprowadzenia egzaminu dyplomowego. |

W zależności od ustaleń Rady Wydziału, recenzenci oceniają pracę poprzez:

- wypełnienie formularza recenzji w APD lub,
- wgranie recenzji z pliku do APD lub,
- przygotowanie recenzji poza systemem APD.

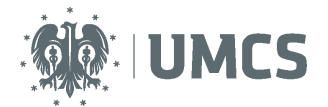

### Spis treści

| Logowanie do Archiwum Prac Dyplomowych | 2 |
|----------------------------------------|---|
| Lista prac i zadań                     | 3 |
| Wystawianie recenzji                   | 4 |
| Wypełnienie formularza recenzji w APD  | 6 |
| Wgranie recenzji z pliku do APD        | 7 |

## Logowanie do Archiwum Prac Dyplomowych

Dostęp do systemu APD możliwy jest pod adresem: <u>https://apd.umcs.pl/</u>

| Universytet Mari Curie-Skłodowskiej - Centralny System Uwie zytechiana |                                                                                                    | Nie jesteś zalogowany   <b>zaloguj się</b> |
|------------------------------------------------------------------------|----------------------------------------------------------------------------------------------------|--------------------------------------------|
| Archiwum Prac                                                          | ·                                                                                                    | NK                                         |
| lic inż mgr dr                                                         | INFORMACJE   KATALOG                                                                                                    |                                            |
| POMOC                                                                  | Archiwum Prac Dyplomowych Uniwersytetu Marii Curie-Skłodowskiej                                                                                                    |                                            |
| KONTAKT                                                                | Archivum Prac Dyplomowych jest katalogiem prac dyplomowych, pozwała na ich publikację oraz zapewnia obsługę procesu związanego ze złożeniem i przygotowaniem pracy do obrony. |                                            |
|                                                                        | Na proces ten składa się:<br>• wypełnienie informacji o pracy i przesłanie plików przez studenta,                                                                             |                                            |

Logowanie odbywa się poprzez Punkt Logowania.

| Punkt Logowania |                              | <b>≱</b> ⊯ English |
|-----------------|------------------------------|--------------------|
|                 | UMCS                         |                    |
| 2               | Identyfikator                |                    |
|                 | Hasło 4                      |                    |
| 3               | Zaloguj się Ustaw nowe hasło |                    |
|                 | Potrzebujesz pomocy?         |                    |

Należy w nim wpisać swój (2) **Identyfikator** oraz **Hasło** oraz kliknąć przycisk (3) **Zaloguj się.** Identyfikatorem w systemie APD jest **zawsze nazwisko z pierwszą literą imienia** (np. nowakj dla Jana Nowaka).

Jeżeli posiadamy hasło ustalone dla systemu eduroam lub USOSweb należy je wykorzystać. Jeżeli **nie pamiętamy starego hasła lub chcemy ustalić nowe hasło**, należy wybrać przycisk **Ustaw nowe hasło (4)** oraz postąpić zgodnie z dalszymi wskazówkami.

Warto w tym miejscu zwrócić uwagę na wskazówkę dla osób posiadających nazwisko dwuczłonowe:

1

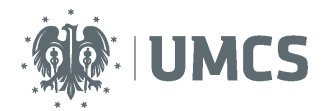

Uwaga! Jeżeli jesteś pracownikiem, a twoje <u>nazwisko jest dwuczłonowe, w</u> polu "Identyfikator" wpisz wyłącznie jego pierwszy człon i pierwszą literę imienia, np. Anna Nowak-Iksińska powinna wpisać nazwę nowaka. Jeżeli system, mimo wprowadzenia identyfikatora zgodnego z instrukcją, nadal nie pozwala Ci się zalogować, może to oznaczać, że podany login jest już zajęty. W takiej sytuacji dodaj do identyfikatora kolejne litery imienia, np. Anna Nowak w przypadku zajętej nazwy nowaka powinna wpisać nowakan.

Jeżeli posiadamy hasło ustalone dla systemu eduroam lub USOSweb należy je wykorzystać. Jeżeli **nie pamiętamy starego hasła lub chcemy ustalić nowe hasło**, należy wybrać przycisk **Ustaw nowe hasło** oraz postąpić zgodnie z dalszymi wskazówkami.

# Lista prac i zadań

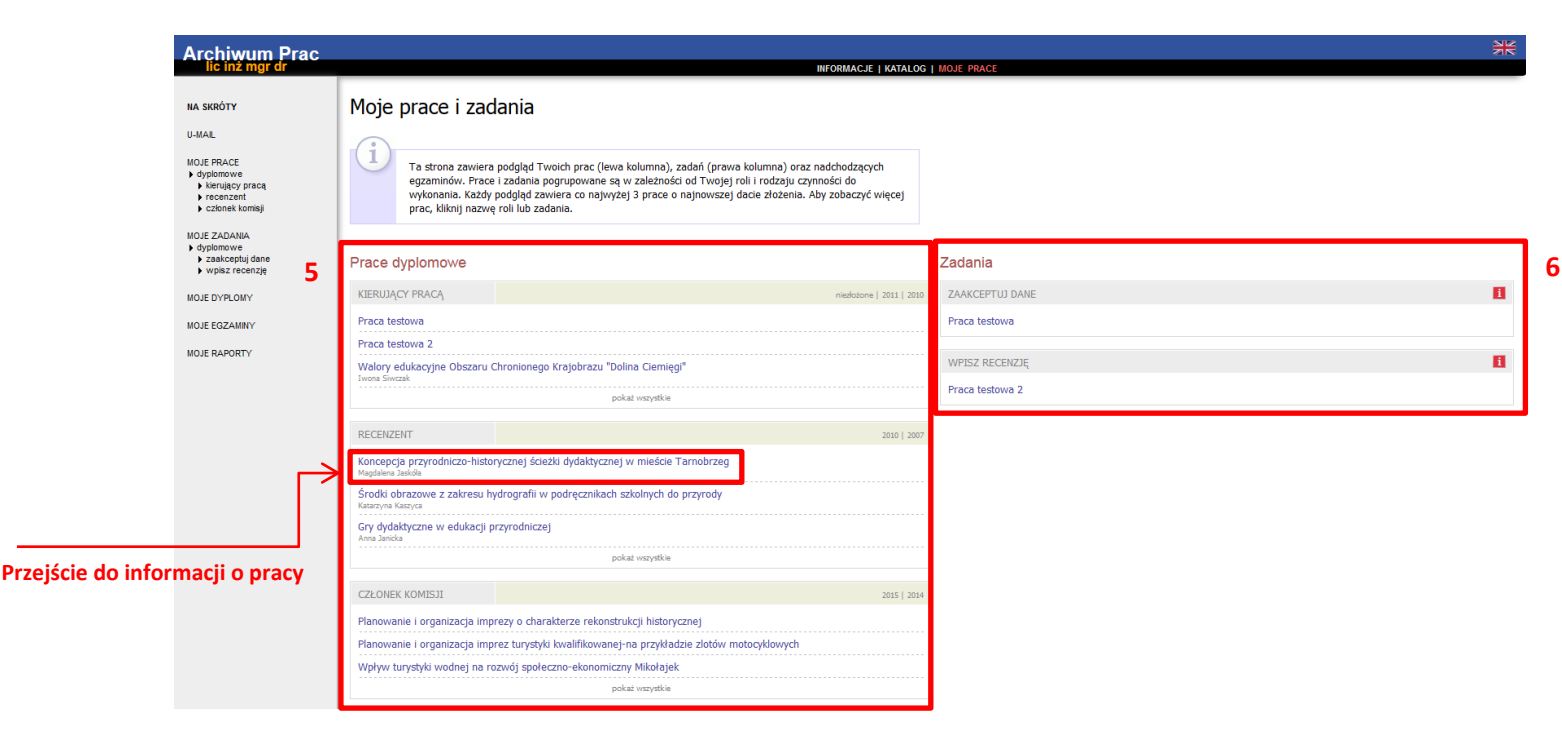

Informacje o pracy pojawiają się w tym miejscu w momencie wprowadzenia ich do systemu USOS przez pracowników dziekanatu.

**W lewej kolumnie (5)** strony znajduje się lista prac pogrupowanych odpowiednio do roli, jaką pełni zalogowany użytkownik. Prace mogą więc znajdować się w grupie "Kierujący pracą" (promotor), **"Recenzent"**, lub "Członek komisji".

Natomiast w prawej kolumnie (6) znajdują się zadania do wykonania. Dla recenzenta będzie to zadanie "Wpisz recenzję".

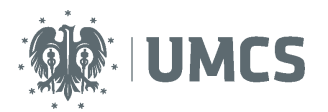

Przejście do wystawienia recenzji

# Wystawianie recenzji

| NA SKRÓTY                                                                                    | Moje prace i zac                                                                                                    | lania                    |                 |
|----------------------------------------------------------------------------------------------|----------------------------------------------------------------------------------------------------|--------------------------|-----------------|
| U-MAIL<br>MOJE PRACE<br>) dyplomowe<br>> kierujący pracą<br>> recenzent<br>> członek komisji | Ta strona zaviera podgląd Twoich prac (lewa kolumna), zadań (prawa kolumna) oraz nadchodzących<br>egzaminów. Prace i zadania pogrupowane są w zależności od Twojej roli i rodzaju czynności do<br>wykonania. Każdy podgląd zawiera co najwyżej 3 prace o najnowszej dacie złożenia. Aby zobaczyć więcej<br>prac, kliwnij nazwe roli lub zadania. |                          |                 |
| MOJE ZADANIA<br>• dyplomowe<br>• wpisz recenzję                                              | Prace dyplomowe                                                                                                    |                          | Zadania         |
| MOJE DYPLOMY                                                                                 | KIERUJĄCY PRACĄ                                                                                                    | niezłożone   2011   2010 | WPISZ RECENZJĘ  |
| MOJE EGZAMINY                                                                                | Praca testowa                                                                                                    |                          | Praca testowa 🧲 |
| MOJE RAPORTY                                                                                 | Y Praca testowa 2                                                                                                    |                          | Praca testowa 2 |
|                                                                                              |                                                                                                    |                          |                 |
|                                                                                              |                                                                                                    |                          |                 |

Po wybraniu zadania pojawi się strona pracy, zawierająca wszystkie informacje dotyczące danej pracy. Na tej stronie znajdują się szczegółowe informacje o pracy m.in.:

- język pracy,
- streszczenia,

7

- słowa kluczowe,
- pliki pracy (praca w formacie pdf oraz załączniki, jeśli praca je posiada)(7).

| Praca testowa<br>Praca licencjacka     |                                                                                                    |                                                                                                    |
|----------------------------------------|----------------------------------------------------------------------------------------------------|----------------------------------------------------------------------------------------------------|
| E wróć do poprzedniej stron            |                                                                                                    |                                                                                                    |
| Status pracy                           |                                                                                                    |                                                                                                    |
| Autor precy<br>Wpisywanie danych pracy | → 2 <sup>Ador</sup> precy<br>Procesylanie plików z pracą → 3 <sup>Kow</sup> tery pracą<br>Akceptacja danych | → Kengley psoq incentend<br>Wystawianie recenzji → 5 Praca gołowa do obrony                                                                                                    |
| Informacje o pracy                     |                                                                                                    |                                                                                                    |
| Język pracy:                           | polski [PL]                                                                                                 |                                                                                                    |
| Tytuł:                                 | Praca testowa<br>K (brak)                                                                                   |                                                                                                    |
| Autor                                  | Jan Student<br>Licercjat - Romanistyka na programie H-RO-L5<br>Data egzamimu dyplomowego: Jank              | الله المعامل المعامل المعامل المعامل المعامل المعامل المعامل المعامل المعامل المعامل المعامل المعامل المعامل ال<br>المعامل المعامل المعامل المعامل المعامل المعامل المعامل المعامل المعامل المعامل المعامل المعامل المعامل المعامل |
| Promotor pracy:                        | Anna Promotor                                                                                               |                                                                                                    |
| Jednostka organizacyjna:               | Wydział Filozofii i Socjologii                                                                              |                                                                                                    |
| Data zatwierdzenia tematu:             | 20 listopada 2015                                                                                           |                                                                                                    |
| Streszczenie:                          | Streszczenie pracy testowej                                                                                 |                                                                                                    |
| Słowa kluczowe:                        | 💶 Praca, Test.<br>🐹 (brak)                                                                                  |                                                                                                    |
| Osoby piszące recenzje:                | dr Janina Recenzent<br>Anna Promotor                                                                        | Wiadomość do<br>recenzentów                                                                                                    |
| i Status pracy:                        | Wystawianie i zatwierdzenie wszystkich recenzji                                                             |                                                                                                    |
| i Status archiwizacji:                 | Zarchiwizowana                                                                                              |                                                                                                    |
| Pliki                                  |                                                                                                    |                                                                                                    |
| F-LIC-123456-2015.pdf:                 | brak opisu)                                                                                                 |                                                                                                    |
| rodzaj: Praca   rozmiar: 3,1 MB   jęz  | k: polski [PL]   dodany 2015-11-27 10:13 przez Jan Student                                                  | Przejście do strony z załącznikami                                                                                                    |
| rodzaj: Inny   rozmiar: 15,6 KB   jęz  | k: polski [PL]   dodany 2015-11-27 10:14 przez Jan Student                                                  | 8                                                                                                    |
| Wersja pracy: 1                        |                                                                                                    | Prac → Zobacz pliki                                                                                                    |
| Czy praca ma być dostępna              | v czytelni? Tak                                                                                             |                                                                                                    |

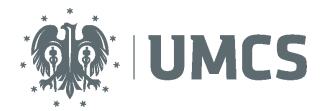

Po kliknięciu w przycisk – zobacz pliki (8) pojawi się strona "Pliki związane z pracą" zawierająca listę plików wraz z ich opisem.

|    | Pliki z<br>Praca t | związane z pracą<br>testowa                                                                                                    |                                                                                         |              |
|----|--------------------|----------------------------------------------------------------------------------------------------|-----------------------------------------------------------------------------------------|--------------|
| l  | Lista ze           | Powrót do strony pracy                                                                                                    |                                                                                         |              |
|    | i                  | Pliki pracy i inne załączniki grupowane są w zestawy.<br>Niektóre typy prac pozwalają na zarchiwizowanie więcej niż jednego zestawu - kolejne zestawy<br>odpowiadają wtedy kolejnym wersjom pracy.<br>(więcej)                                                                                                    |                                                                                         |              |
|    | i                  | Mechanizm kontroli zgodności pracy przesłanej do APD z wersją papierową złożoną w<br>dziekanacie jest włączony!<br>(więcej)                                                                                                    |                                                                                         |              |
|    | Nr                 | Elementy zestav                                                                                                    | ν.                                                                                      | Zatwierdzony |
|    | 1<br>Za<br>roc     | LIC-123456-2015.pdf: (trak consu)<br>ersja do druku   rodzaj: Paca   rozect 3.1 MB   jezyki polski [R.]   dodany 2015-11-27 10:13 przez Jan Student   Link jednorazowy<br>ałącznik.7z: (trak colsu)<br>etazj: Inny   rozmiar 15.6 KB   jezyki polski [R.]   dodany 2015-11-27 10:14 przez Jan Student   Link jednorazowy | by pobrać pracę, w celu jej odczytania lub<br>ydrukowania, należy kliknąć w nazwę pliku | NIE          |
| ., |                    |                                                                                                    |                                                                                         |              |

W zależności od ustaleń Rady Wydziału, recenzenci oceniają pracę poprzez:

- wypełnienie formularza recenzji w APD lub,
- wgranie recenzji z pliku do APD lub,
- przygotowanie recenzji poza systemem APD.

### W przypadku wypełniania recenzji w APD:

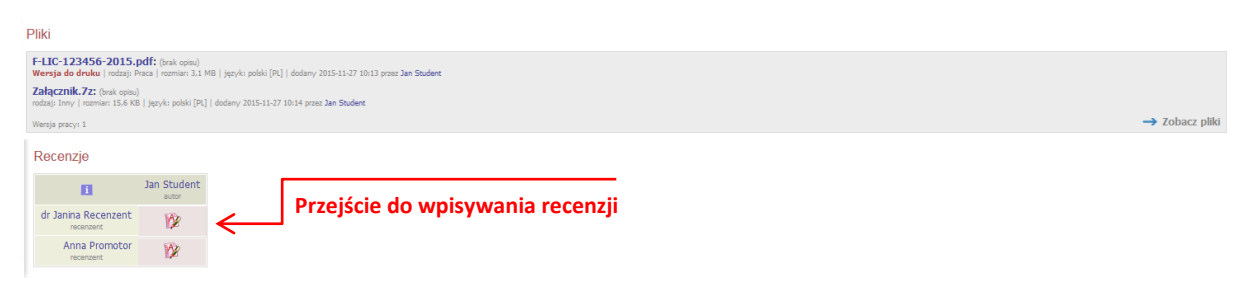

Po wybraniu czerwonej ikony recenzji pojawia się strona "szkic recenzji" dla wybranej pracy dyplomowej. Znajdują się na niej informacje związane z wystawianą recenzją, tj. tytuł pracy, imię i nazwisko autora pracy itp. oraz pliki z elektroniczną wersją recenzowanej pracy i jej załączników, jeśli praca takie posiada.

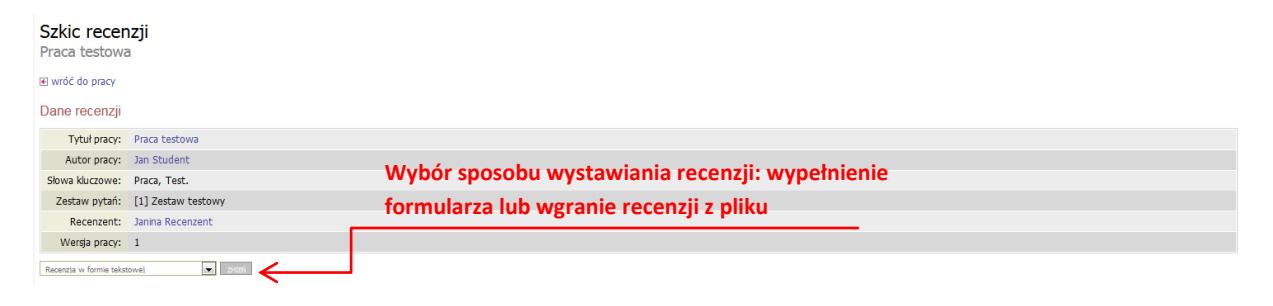

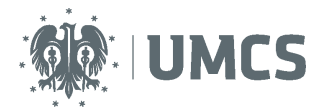

### Wypełnienie formularza recenzji w APD

| Recenzja w formie tekstowej 💽 zoszół                                                                                               | Wybrane: Recenzia w formie tekstowei |                            |
|----------------------------------------------------------------------------------------------------|--------------------------------------|----------------------------|
| Pliki związane z recenzowaną wersją pracy                                                                                          |                                      |                            |
| F-LIC-123456-2015.pdf: (brak opisu)<br>Wersija do druku   rodzaj: Praca   rozmiar: 3,1 MB   język: polski [PL]   dodany 2015-11-22 | 7 10:13 przez Jan Student            |                            |
| Załącznik.72: (brak opisu)<br>rodzaj: Inny   rozmiar: 15,6 KB   język: polski [PL]   dodany 2015-11-27 10:14 przez Jan Stud        | lent                                 |                            |
| Wersja pracy: 1                                                                                                    |                                      |                            |
| Treść recenzji                                                                                                    |                                      |                            |
| Recența nie Jest Jeszcze gotowa do zatwierdzenia:<br>Nie udzebno odpowiedzi na pytania o numerach: 1, 2, 3                         |                                      |                            |
| i skopiuj Edytuj odpowiedzi                                                                                                    | Przejście do edycji recenzji         | ZATWIERDŹ RECENZIĘ WYCZYŚĆ |
| 1. Czy treść pracy odpowiada tematowi określonemu w tytuł                                                                          | e                                    |                            |
| brak odpowiedzi                                                                                                    |                                      |                            |
| 2. Merytoryczna ocena pracy                                                                                                    |                                      |                            |
| brak odpowiedzi                                                                                                    |                                      |                            |
| 3. Ocena pracy                                                                                                    |                                      |                            |
| brak odpowiedzi                                                                                                    |                                      |                            |
| SKOPIUJ EDYTUJ ODPOWIEDZI                                                                                                    |                                      | ZATWIERDŹ RECENZJĘ WYCZYŚĆ |

Pojawi się strona z otwartymi okienkami umożliwiającymi wpisywanie tekstu pod każdym z pytań. Należy udzielić odpowiedzi na każde z pytań

| Treść | recenzji                         |                          |                                 |                                 |    |
|-------|----------------------------------|--------------------------|---------------------------------|---------------------------------|----|
| 8     | Wszystkie pola są wymagane       | Zapisywanie recenzji     | Zapisywanie i zakańczanie recen | zji                             |    |
| 8     | SKOPIUJ ZAPISZ                   | J                        |                                 | ZAPISZ I ZAKOŃCZ EDYCJĘ WYCZYŚĆ | 5  |
| 1. (  | Czy treść pracy odpowiada temato | owi określonemu w tytule |                                 |                                 |    |
|       | imit 2000, wprowadzono 0 znaków  |                          |                                 |                                 |    |
| 2. 1  | Merytoryczna ocena pracy         |                          |                                 |                                 |    |
|       | imit 2000, wprowadzono 0 znaków  |                          |                                 |                                 |    |
| 3. (  | Dcena pracy                      |                          |                                 |                                 |    |
|       | imit 2000, wprowadzono 0 znaków  |                          |                                 |                                 |    |
| 1     | SKOPIUJ ZAPISZ                   |                          |                                 | ZAPISZ I ZAKOŃCZ EDYCJĘ WYCZYŚĆ | ĉ. |

Aby zakończy edycję recenzji należy kliknąć "Zapisz i zakończ edycję". Pojawi się wtedy ekran Szkic recenzji.

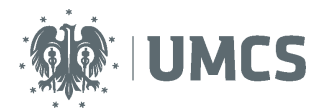

| Treść recenzji |                                             | Edycja odpowiedzi | _                      |                            |
|----------------|---------------------------------------------|-------------------|------------------------|----------------------------|
|                | Recenzja jest gotowa do zatwierdzenia       |                   | Zatwierdzanie recenzji |                            |
| E              |                                             |                   | L>                     | ZATWIERDŹ RECENZJĘ WYCZYŚĆ |
| 1.             | Czy treść pracy odpowiada tematowi określon | nemu w tytule     |                        |                            |
|                | tak                                         |                   |                        |                            |
| 2.             | Merytoryczna ocena pracy                    |                   |                        |                            |
|                | bardzo dobra                                |                   |                        |                            |
| з.             | Ocena pracy                                 |                   |                        |                            |
|                | bardzo dobra                                |                   |                        |                            |
| E              | SKOPIUJ EDYTUJ ODPOWIEDZI                   |                   |                        | ZATWIERDŹ RECENZJĘ WYCZYŚĆ |

Do momentu ostatecznego zatwierdzenia recenzji można powrócić do edycji recenzji klikając "Edytuj odpowiedzi". Po zatwierdzeniu recenzji nie będzie można jej edytować, można ją natomiast pobrać jako plik PDF.

| Otwieranie recenzja.pdf                               | 1                    |
|-------------------------------------------------------|----------------------|
| Rozpoczęto pobieranie pliku:                          |                      |
| 🔁 recenzja.pdf                                        |                      |
| Typ pliku: Adobe Acrobat Document                     |                      |
| Adres: https://test.usos.umcs.pl                      |                      |
| Po zakończeniu pobierania:                            |                      |
| Otwórz za p <u>o</u> mocą Adobe Reader 9.4 (domyślny) | 🔑 pobierz wersję PDF |
| ─ Zapi <u>s</u> z plik                                |                      |
| Zapamiętaj tę decyzję dla wszystkich plików tego typu |                      |
|                                                       |                      |
| OK Anuluj                                             |                      |

#### Wgranie recenzji z pliku do APD

W celu wgrania do APD recenzji w formie pliku z treścią z komputera użytkownika, należy na stronie "Szkic recenzji" zmienić docelowe ustawienie formy recenzji na "recenzja w formie pliku" wybrane z listy rozwijanej oraz kliknąć przycisk "zmień".

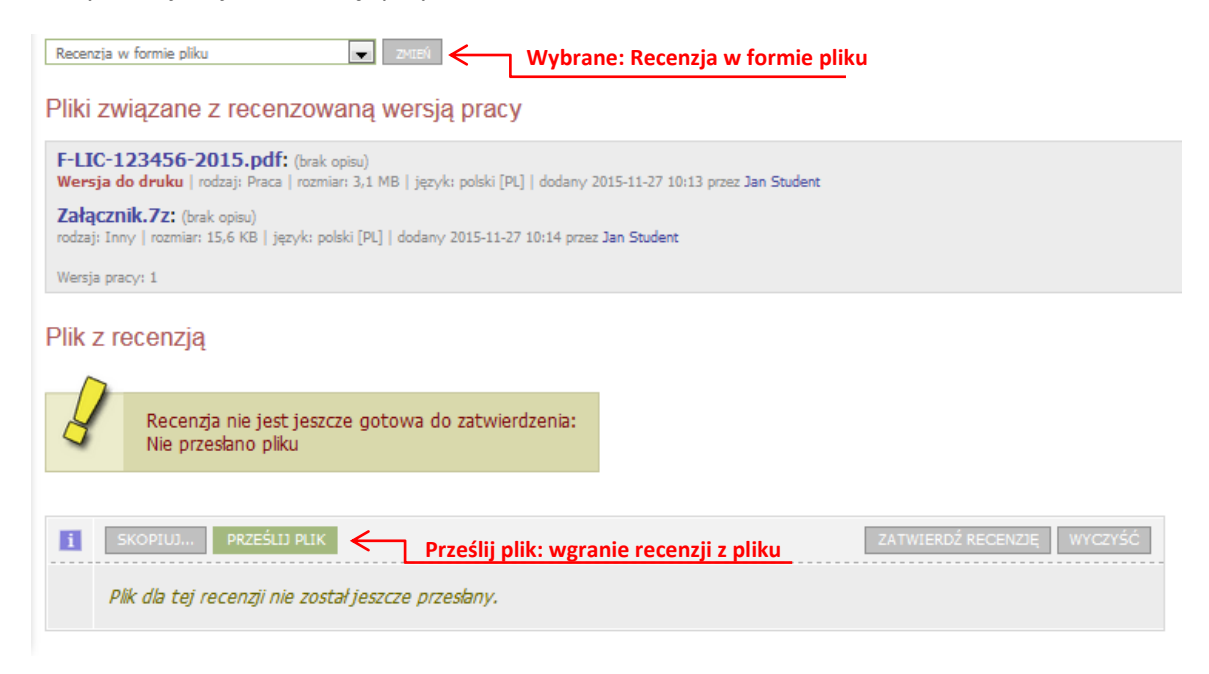

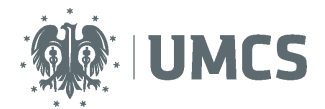

Aby wgrać plik należy wybrać zielony przycisk "prześlij plik".

| Plik z | recenzją                                                                                                 |
|--------|----------------------------------------------------------------------------------------------------|
| Plik:  | Przeglądaj<br>Nie wybrano pliku.<br>Maksymalny rozmiar pliku: 10,0 MB<br>Dopuszczalne rozrzerzenia: .pdf |
| ANU    | LUJ ZAPISZ                                                                                               |

W kolejnym kroku, za pomocą przycisku "przeglądaj" należy wybrać plik z recenzją z komputera użytkownika. Pliki recenzji muszą być wgrywane w formacie PDF. Po wgraniu pliku należy zatwierdzić recenzję.

| Plik z recenzją                       |                            |
|---------------------------------------|----------------------------|
| Recenzja jest gotowa do zatwierdzenia |                            |
| i skopiuj zmień plik                  | ZATWIERDŹ RECENZJĘ WYCZYŚĆ |
| Recenzja.pdf<br>rozmiar: 131,1 KB     |                            |

### Praca gotowa do obrony

Po zatwierdzeniu ostatniej recenzji system automatycznie dokonuje ostatecznego zatwierdzenia pracy. W informacjach o pracy oraz na pasku postępu praca zyska wtedy status "gotowa do obrony". Na tym etapie proces obsługi pracy w serwisie APD zostaje ostatecznie zamknięty, a praca jest gotowa do obrony.

| Praca testowa-listopad<br>Praca magisterska |          |                                             |   |                                               |   |                                                      |   |                          |
|---------------------------------------------|----------|---------------------------------------------|---|-----------------------------------------------|---|------------------------------------------------------|---|--------------------------|
| wróć do poprzedniej strony                  |          |                                             |   |                                               |   |                                                      |   |                          |
| Status pracy                                |          |                                             |   |                                               |   |                                                      |   |                          |
| Autor pracy<br>Wpisywanie danych pracy      | <b>→</b> | 2 Autor pracy<br>Przesyłanie plików z pracą | - | <b>3</b> Kierujący precą<br>Akceptacja danych | - | Kierujący pracą i recenzenci<br>Wystawianie recenzji | - | 5 Praca gotowa do obrony |